#### Dołączanie i odłączanie, administracja systemem plików.

Wykonaj zadanie na maszynie wirtualnej z Ubuntu.

Utwórz wirtualną maszynę na podstawie obrazu ubuntu18.04.1dvf i dodaj dwa dyski w następujący sposób:

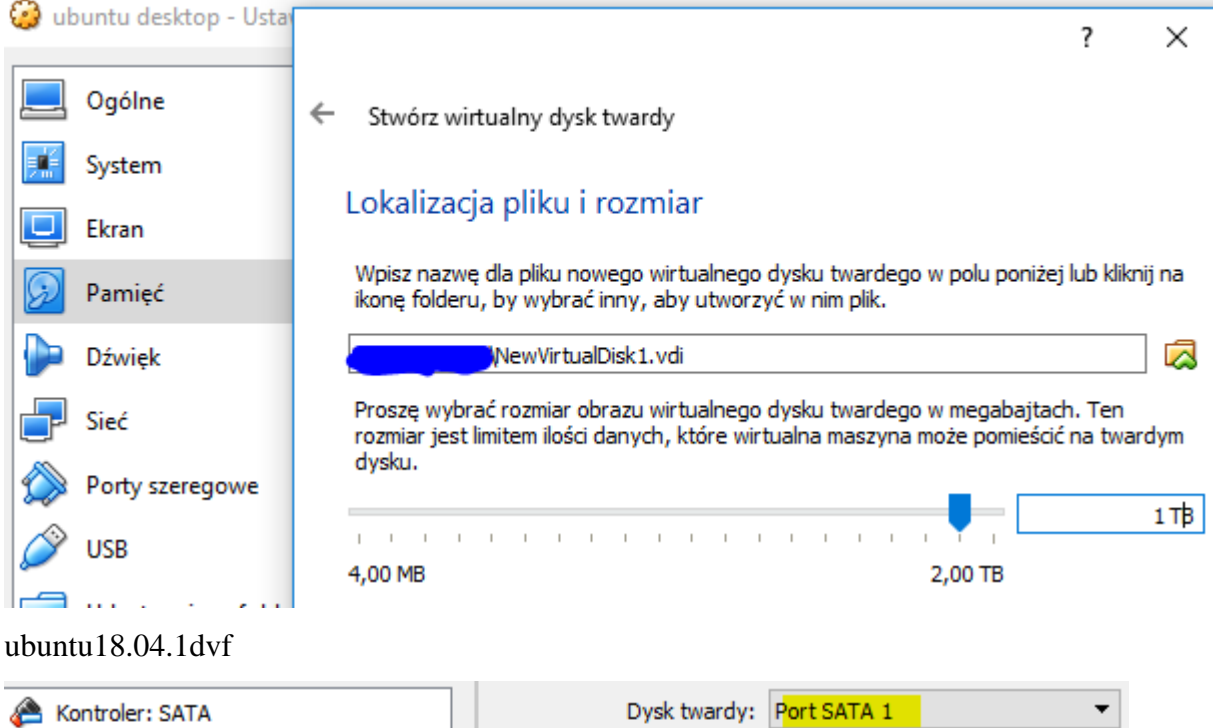

| 1001 |                         |                                                 |                                                   | b for charaft                                                                                                    |                                                                                                    |
|------|-------------------------|-------------------------------------------------|---------------------------------------------------|----------------------------------------------------------------------------------------------------|----------------------------------------------------------------------------------------------------|
| 0    | ubuntu 18.04. 1dvf. vdi |                                                 |                                                   |                                                                                                    | Dysk SSD                                                                                                    |
| 9    | NewVirtualDisk1.vdi     |                                                 | T                                                 |                                                                                                    | Hot-pluggable                                                                                                    |
|      |                         |                                                 | Informacja                                        |                                                                                                    |                                                                                                    |
|      |                         |                                                 |                                                   | Typ (format):                                                                                                    | Normalny (VDI)                                                                                                    |
|      |                         |                                                 |                                                   | miar wirtualny:                                                                                                    | 1,00 TB                                                                                                    |
|      |                         |                                                 | Ro                                                | zmiar aktualny:                                                                                                    | 5,00 MB                                                                                                    |
|      | 2                       | ubuntu 18.04. 1dvf.vdi     NewVirtualDisk 1.vdi | ubuntu 18.04. 1dvf. vdi     NewVirtualDisk 1. vdi | Ubuntu 18.04. 1dvf.vdi      NewVirtualDisk1.vdi      Roz      Roz | Image: Sector of the sector of the sector |

## Lokalizacja pliku i rozmiar

4,00 MB

Wpisz nazwę dla pliku nowego wirtualnego dysku twardego w polu poniżej lub kliknij na ikonę folderu, by wybrać inny, aby utworzyć w nim plik.

| WewVirtualDisk2.vdi |                                                                                                    |   |   |  |   |   |   |   |  |  |  |   | ] 🗔 |  |  |  |  |  |   |  |       |
|---------------------|----------------------------------------------------------------------------------------------------|---|---|--|---|---|---|---|--|--|--|---|-----|--|--|--|--|--|---|--|-------|
| P<br>re<br>d        | Proszę wybrać rozmiar obrazu wirtualnego dysku twardego w megabajtach. Ten<br>rozmiar jest limitem ilości danych, które wirtualna maszyna może pomieścić na twardym<br>dysku. |   |   |  |   |   |   |   |  |  |  |   |     |  |  |  |  |  |   |  |       |
| -                   |                                                                                                    | 1 | 1 |  | 1 | 1 | 1 | 1 |  |  |  | Ų |     |  |  |  |  |  | _ |  | 15 GB |

2,00 TB

| Storage Devices           | Parametry                    |
|---------------------------|------------------------------|
| Storage Devices           | Faraneu y                    |
| 🐣 Kontroler: SATA         | Dysk twardy: Port SATA 2     |
| 🔊 ubuntu 18.04. 1dvf. vdi | Dysk SSD                     |
| 😥 NewVirtualDisk1.vdi     | Hot-pluggable                |
| NewVirtualDisk2.vdi       | Informacja                   |
|                           | Typ (format): Normainy (VDI) |
|                           | Rozmiar wirtualny: 15,00 GB  |
|                           | Rozmiar aktualny: 2,00 MB    |

Dyski mają być podłączone do Kontrolera SATA, i być typu VDI, dynamicznie alokowane, o nazwach NewVirtualDisk1 o pojemności 1 TB i NewVirtualDisk1 o pojemności 15 GB

Ctrl + Alt + F2 > root > 1234

### Zadanie 1 Tworzenie partycji i systemu plików

1. Przy pomocy narzędzia fdisk wyświetlić informację o dyskach i partycjach (polecenie #fdisk -l)

root@debian:~# <mark>fdis</mark>k −l

Dysk z systemem Linix Ubuntu

| Dysk /dev/sda: 1000 GiB, bajtów: 1073741824000, sektorów: 2097152000<br>Jednostki: sektorów, czuli 1 * 512 – 512 bajtów          |  |  |  |  |  |  |  |  |  |
|----------------------------------------------------------------------------------------------------|--|--|--|--|--|--|--|--|--|
| Rozmiar sektora (logiczny/fizyczny) w bajtach: 512 / 512                                                                         |  |  |  |  |  |  |  |  |  |
| Rozmiar we/wy (minimalny/optymalny) w bajtach: 512 / 512<br>Typ etykiety dysku: dos                                              |  |  |  |  |  |  |  |  |  |
| Identyfikator dysku: 0xa9dc763c                                                                                                  |  |  |  |  |  |  |  |  |  |
| Jrządzenie Rozruch Początek Koniec Sektory Rozmiar Id Typ<br>∕ <mark>dev∕sda1 *</mark> 2048 2097149951 2097147904 1000G 83 Linux |  |  |  |  |  |  |  |  |  |

Dodane dyski

Dysk /dev/sdb: 1 TiB, bajtów: 1099511627776, sektorów: 2147483648 Jednostki: sektorów, czyli 1 \* 512 = 512 bajtów Rozmiar sektora (logiczny/fizyczny) w bajtach: 512 / 512 Rozmiar we/wy (minimalny/optymalny) w bajtach: 512 / 512 Dysk /dev/sdc: 15 GiB, bajtów: 16106127360, sektorów: 31457280 Jednostki: sektorów, czyli 1 \* 512 = 512 bajtów Rozmiar sektora (logiczny/fizyczny) w bajtach: 512 / 512 Rozmiar we/wy (minimalny/optymalny) w bajtach: 512 / 512

2. Utwórz nową partycję. Wybieramy dysk /dev/sdb 1TiB

root@bolek–VirtualBox:~# cfdisk /dev/sdb\_

| r Proszę wybrać<br><mark>gpt</mark><br>dos<br>sgi<br>sun | typ etyk                   | (iety             |                       |                         |              |
|----------------------------------------------------------|----------------------------|-------------------|-----------------------|-------------------------|--------------|
| [ Nowa ]                                                 |                            |                   |                       |                         |              |
| [Główna]                                                 |                            |                   |                       |                         |              |
| Rozmiar partycji:                                        | 1024G <mark>.</mark>       |                   |                       |                         |              |
| Device<br>>> /dev/sdb1                                   | <mark>Start</mark><br>2048 | End<br>2147483614 | Sectors<br>2147481567 | Size Type<br>1024G Linu | x filesystem |
| [Maksymalizuj]<br>[ Zapisz ]<br>t                        |                            |                   |                       |                         |              |
| Czy na pewno zapis                                       | ać na dy:                  | sk tablicę pa     | rtycji? tak_          |                         |              |
| Proszę napisać                                           | "tak" lul                  | o "nie", albo     | nacisnąć Eso          | c, aby opuś             | cić to okno  |
| [ Rozruch ]                                              |                            |                   |                       |                         |              |

- [ Rozruch ] [ Zakończ ]
- 3. Powtórz powyższe czynności wykonane na sdb dla sdc
- Aby utworzyć system plików wywołaj odpowiedni program z nazwą urządzenia jako parametrem (czynność może potrwać jakiś czas).

## /sbin/mkfs.ext4/dev/sdc1 root@bolek-VirtualBox:~# /sbin/mkfs.ext4 /dev/sdc1

Wykonaj poniższe czynności, po każdej czynności wprowadzającej nowe polecenie (nie występujące do obecnego ćwiczenia w materiałach) zapisz w zeszycie co stało się po wykonaniu polecenia, oraz sprawdź efekt wykonania polecenia (czynność może potrwać jakiś czas).

- Wyświetl zawartość katalogu /dev i sprawdź jakie pliki tu się znajdują. Może po nazwach uda Ci się wywnioskować jakie urządzenia mogą być z nimi skojarzone: ls -la /dev
- Aby sprawdzić jakie pliki blokowe zostały skojarzone z dyskami podpiętymi do naszej maszyny możemy wykonać polecenie

#### root@bolek–VirtualBox:~# dmesg | grep sd

3. Sprawdź, jak wygląda podział dysku sdc na partycje użyj polecenia

```
root@bolek–VirtualBox:~# fdisk /dev/sdc
Witamy w programie fdisk (util–linux 2.31.1).
Zmiany pozostaną tylko w pamięci do chwili ich zapisania.
Przed użyciem polecenia zapisu prosimy o ostrożność.
Polecenie (m wyświetla pomoc): p
Dysk /dev/sdc: 15 GiB, bajtów: 16106127360, sektorów: 31457280
Jednostki: sektorów, czyli 1 * 512 = 512 bajtów
Rozmiar sektora (logiczny/fizyczny) w bajtach: 512 / 512
Rozmiar we/wy (minimalny/optymalny) w bajtach: 512 / 512
Typ etykiety dysku: gpt
Identyfikator dysku: E3991BFD-D607-FB4D-9704-DC357DDEC8F5
Urzadzenie Poczatek
                      Koniec Sektory Rozmiar Typ
/dev/sdc1
              2048 31457246 31455199
                                          15G Linux – system plików
```

4. Sprawdź, jak wygląda podział dysku sdc na partycje użyj polecenia

root@bolek-VirtualBox:~# fdisk –1 /dev/sdc Dysk /dev/sdc: 15 GiB, bajtów: 16106127360, sektorów: 31457280 Jednostki: sektorów, czyli 1 \* 512 = 512 bajtów Rozmiar sektora (logiczny/fizyczny) w bajtach: 512 / 512 Rozmiar we/wy (minimalny/optymalny) w bajtach: 512 / 512 Typ etykiety dysku: gpt Identyfikator dysku: E3991BFD-D607-FB4D-9704-DC357DDEC8F5 Urządzenie Początek Koniec Sektory Rozmiar Typ /dev/sdc1 2048 31457246 31455199 15G Linux – system plików

5. Usuń partycje z dysku sdc za pomocą narzędzia fdisk

```
root@bolek-VirtualBox:~# fdisk /dev/sdc
Witamy w programie fdisk (util-linux 2.31.1).
Zmiany pozostaną tylko w pamięci do chwili ich zapisania.
Przed użyciem polecenia zapisu prosimy o ostrożność.
Polecenie (m wyświetla pomoc): m
Polecenie (m wyświetla pomoc): d
Wybrano partycję 1
Partycja 1 została usunięta.
Polecenie (m wyświetla pomoc): w
Tablica partycji została zmodyfikowana.
Wywoływanie ioctl() w celu ponownego odczytu tablicy partycji.
Synchronizacja dysków.
```

- 6. Wykonaj ponownie podział dysku sdc jak poniżej. W tym celu należy:
  - a. Uruchomić program do partycjonowania poleceniem

parted

b. Wyświetlić listę urządzeń

<mark>print list</mark>

c. Wybrać dysk /dev/sdb i sprawdzić jego wielkość

select /dev/sdc

<mark>print</mark>

d. Stworzyć partycję primary o wielkości 3GB

<mark>mkpart</mark>

```
(parted) mkpart
Nazwa partycji? []? primary
Typ systemu plików? [ext2]? ext4
Początek? 1
Koniec? 2048
(parted) _
```

e. Wyjść z programu parted

## q

f. Uruchomić program do partycjonowania poleceniem

<mark>fdisk /dev/sdb</mark>

g. Wyświetlić listę partycji na dysku

p (print partition table)

h. Stworzyć nową partycję

n (nowa patycja)

p (partycja primary)

pozostawić numer partycji 2

pozostawić domyślnie ustawiony pierwszy sektor

+5G (partycja o rozmiarze 5 GB)

i. Wyświetlić listę partycji na dysku

p (print partition table)

j. Zapisać zmiany w tablicy partycji

w (write partition table)

k. Wylistować dostępne partycje na dysku sdb

fdisk -l |grep /dev/sdc

7. Sformatuj partycje stworzone w poprzednim kroku

mkfs.ext4 /dev/sdc1

mkfs.ext4 /dev/sdc2

### Zgłoszenie 1

#### Zadanie 2 Montowanie systemu plików

Aby teraz z takiej partycji korzystać tzn móc zapisywać na niej jakieś dane, należy ją 'podmontować' (tzn wskazać katalog, do którego partycja będzie podpięta taki katalog czasami nazywamy 'punktem montowania'). Najpierw będziesz musiał utworzyć ten katalog, a następnie 'zamontować' partycję.

- 1. Sprawdź zamontowane filesystemy, polecnie mount wypisuje listę aktualnie zamontowanych urządzeń
- 2. Będąc w katalogu root utwórz katalog /mnt/nd1 oraz /mnt/nd2

root@bolek–VirtualBox:/# <mark>pwd</mark> / root@bolek–VirtualBox:/# mkdir /mnt/nd1 root@bolek–VirtualBox:/# mkdir /mnt/nd2

3. Teraz zamontuj partycję hdc1 i hdc2 w utworzonych katalogach

root@bolek–VirtualBox:/# mount /dev/sdc1 /mnt/nd1 root@bolek–VirtualBox:/# mount /dev/sdc2 /mnt/nd2

4. Sprawdzić dostępność zamontowanego dysku

df –h

5. Odmontować dysk nd2

<mark>umount /mnt/nd2</mark>

### Zgłoszenie 2

### Zadanie 3 Zmiana rozmiaru zamontowanego dysku

1. Uruchomić program do partycjonowania

#### parted

2. Wybrć dysk /dev/sdb

select /dev/sdb

3. Wyświetlić listę partycji

## <mark>print</mark>

4. Rozszerzyć partycję

### resizepart

# 2

Enter (Koniec)

5. Wyświetlić listę partycji

### print

6. Wykonać sprawdzenie filesystemu

### e2fsck –f /dev/sdc2

7. Zmienić rozmiar filesystemu na obecny rozmiar GB

### resize2fs /dev/sdc2

8. Zamontować zasób i sprawdzić, czy partycja ma nowy rozmiar

### mount /dev/sdc2 /mnt/nd2

### <mark>df –h</mark>

9. Informację o aktualnie zamontowanych urządzeniach są w pliku /etc/mtab

### <mark>/etc/mtab</mark>

Zgłoszenie 3

### Zadanie 4 Zarządzanie partycja wymiany

### 1. Aby wyświetlić aktualne partycje wymiany wykonaj polecenie

| root@bolek–VirtualBox:/# swapon –s |      |               |           |
|------------------------------------|------|---------------|-----------|
| Nazwa pliku                        | Тур  | Rozmiar Użyte | Priorytet |
| /swapfile                          | file | 2097148 0     | -2        |

### 2. lub podejrzeć plik

| root@bolek–VirtualBox:/# cat | /proc/swaps |         |      |          |
|------------------------------|-------------|---------|------|----------|
| Filename                     | Туре        | Size    | Used | Priority |
| ∕swapfile                    | file        | 2097148 | 0    | -2       |

3. Skonfiguruj pseudo urządzenie wymiany plików

dd if=/dev/zero of=/newswap bs=2048 count=2048

4. Zamontować stworzone urządzenie jako nowy swap

mkswap /newswap

Zgłoszenie 4

#### Zadanie 5 Konfiguracja fstab, mtab

1. Zrestartować system

#### <mark>init 6</mark>

2. Sprawdzić plik mtab

#### <mark>cat /etc/mtab</mark>

3. Sprawdzić czy zamontowany dysk jest widoczny

<mark>df –h</mark>

4. Wyedytować plik fstab

#### nano /etc/fstab

5. Na końcu pliku dodać linię

/dev/sdc2 /mnt/nd2 ext4 defaults 0 0

- 6. Zapisać zmiany i wyjść z pliku fstab
- 7. Przemontować zasoby z pliku fstab

#### <mark>mount –a</mark>

- 8. Sprawdzić poprawność zamontowania zasobu dyskowego
- 9. Zrestartować system i sprawdzić czy nowy punkt montowania jest widoczny
- 10. Sprawdzić plik mtab

#### Zgłoszenie 5